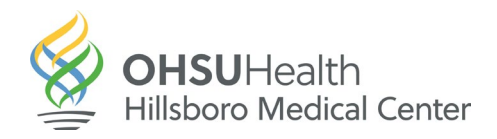

## **Tipsheet for Requesting Your Records on MyChart**

The easiest way to access your medical information or obtain records is online using <u>MyChart</u>.

1. Log into your MyChart, click on the menu button.

| ← C 	ⓑ https://mychartweb.ohsu.edu/MyChart/Home/                                                                                                    | A tì 🗘 🔂 😪 😘 🍕                 |
|----------------------------------------------------------------------------------------------------|--------------------------------|
|                                                                                                    | MyChart<br>ਅ <b>ਟਿਸ਼ਾ</b>      |
| Menu 🗔 Visits 🖾 Messages 👗 Test Results 🚳 Medications                                                                                                    |                                |
| Veru etails<br>View details<br>View details<br>Vie | Care Team and Recent Providers |
| Interoperability Guide Terms and Conditions Contact Us High Contrast Theme<br>Patient Rights and Responsibilities MyChart <sup>9</sup> licensed from Epic Systems                                                                                                    | Corporation® 1999 - 2024       |

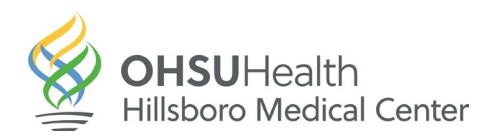

2. Scroll down to "Document Center" Click on it.

| Menu                           | SUHealth                                                                           | M <u>yCha</u> rt 😵 - 🕞 Logout          |
|--------------------------------|------------------------------------------------------------------------------------|----------------------------------------|
| Q Search the menu              | a 📑 Visits 🖾 Messages 👗 Test Results 💰 Medications                                 |                                        |
| Find Care                      | a nal                                                                              |                                        |
| 👼 Schedule an Appointment      |                                                                                    |                                        |
| 😵 E-Visit                      | nd:                                                                                | ders                                   |
| 🞇 View Care Team               | ght View details                                                                   |                                        |
| 💬 Immediate Care SmartExam     |                                                                                    |                                        |
| 💿 Immediate Care Virtual Visit | View details                                                                       |                                        |
| Communication                  |                                                                                    |                                        |
| Messages                       | Explore More                                                                       |                                        |
| 😅 Ask a Question               | - Explore more                                                                     |                                        |
| 🛃 Letters                      | Learning Library Earnean emergence                                                 |                                        |
| My Record                      | Learning clotary rol horeenergence needing care toda                               | y or                                   |
| 🔆 COVID-19                     | MyChart experience by watching videos. OHSU Health has opt person or virtually. Ch | io.                                    |
| 📑 Visits                       | Learn more for you.                                                                |                                        |
| 👗 Test Results                 |                                                                                    |                                        |
| 🗷 Medications                  |                                                                                    | See details and manage (8 providers) 🖉 |
| 🚴 Manage My Pharmacies         |                                                                                    |                                        |
| 💽 Health Summary               |                                                                                    |                                        |
| Plan of Care                   |                                                                                    |                                        |
| 河 Preventive Care              |                                                                                    |                                        |
| Questionnaires                 |                                                                                    |                                        |
| Lpcoming Tests and Procedures  |                                                                                    |                                        |
| 📷 Medical and Family History   |                                                                                    |                                        |
|                                |                                                                                    |                                        |
| By Crown charts                |                                                                                    |                                        |
| Document Center                |                                                                                    |                                        |
| Seizure Tracker Dashboard      | Intercovershillty Guide Terms and Conditions Contact Us. High Contract Theme       |                                        |
| Billing                        | Patient Rights and Responsibilities     MyChart® licensed from Epi                 | c Systems Corporation® 1999 - 2024     |

## 3. Click "Requested Records"

| Document Center                                                                                                    |                                                                                                    |
|----------------------------------------------------------------------------------------------------|----------------------------------------------------------------------------------------------------|
| Please select the option that most closely matches the                                                                                                | information you would like.                                                                                                    |
| View, Download, or Send Visit Records<br>These include details such as:<br>Health Issues<br>Medications<br>Allergies<br>Immunizations<br>Plan of Care | Requested Records<br>Download records you asked for, such as:<br>Health Care Provider Reports<br>X-ray Reports<br>Immunization Records<br>Lab Reports<br>All Available Records |
| My Documents<br>Sign, view, download, and print documents you have                                                                                    | Who's Accessed My Record?           on file.         View actions of people who have accessed your record.                                                                     |

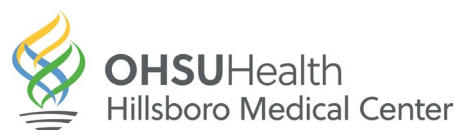

4. Select "Single Visit" "Date Range" or "All Visits"

| 🖉 MyChart                                                                                                    | Epic |
|----------------------------------------------------------------------------------------------------|------|
| 📄 Menu 💿 Visits 🖂 Messages 🍐 Test Results 💰 Medications                                                                                                    |      |
| View, Download, or Send Visit Records         You can select a single visit, visits in a date range, or all of your visits. Any visits selected will include a copy of your health summary.         Single Visit       Date Range         All Visits                                                                                                    |      |
| Showing 5 of many<br>Last 3 Months<br>3 Months Ago                                                                                                    |      |
| Load more past visits                                                                                                    |      |
| Back to Document Center                                                                                                    |      |
| Windows     Were More     View, Download, or Send Visit Records     Vou can select a single visit, visits in a date range, or all of your visits. Any visits selected will include a copy of your health   Select information from this date range: Nindicates a required field 10/22/2023      Main     Main     Main     Select information from this date range:     Main     Main     Main     Main     Main     Main     Main     Main     Main     Main     Main     Main     Main     Main     Main     Main     Main     Main     Main     Main     Main     Main     Main     Main     Main     Main   Main   Main   Main   Main   Main   Main   Main   Main   Main   Main   Main   Main   Main   Main   Main   Main   Main   Main   Main   Main   Ma |      |
|                                                                                                    |      |
| Menu Visits     View, Download, or Send Visit Records   You can select a single visit, visits in a date range, or all of your visits. Any visits selected will include a copy of your health summary.   Single Visit     Date Range     All Visits   You have 17 visits in total       Continue                                                                                                    |      |

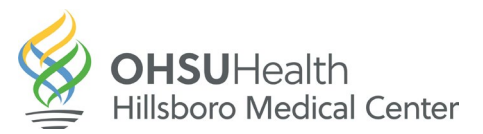

5. You can preview what you have selected

| See OHSUHealth                                                                                                    |
|----------------------------------------------------------------------------------------------------|
| 😑 Menu 💿 Visits 🗵 Messages 🏝 Test Results 💰 Medications                                                                                                    |
| <ul> <li>← Back</li> <li>Preview Documents</li> <li>This includes your health summary and your visit on 11/30/2023.</li> <li>Download all (2) Send all (2)</li> </ul> |
| Select a document to preview                                                                                                    |
|                                                                                                    |
| Select a document to display a preview here                                                                                                    |

6. Then select how you want to send the information

| See OHSUHealth<br>MyChart                                                                                                   |  |
|----------------------------------------------------------------------------------------------------|--|
| 😑 Menu 🙃 Visits 🖂 Messages 👗 Test Results 💰 Medications                                                                     |  |
| How Do You Want To Send Your Information?                                                                                   |  |
| Find a provider<br>Search for providers from other organizations to send your information to.                               |  |
| Send to a Direct address<br>Enter the Direct address given to you by your provider. Your information will be sent securely. |  |
| Send to an email address<br>You can send your information to any email address. This option is less secure.                 |  |
| Back                                                                                                    |  |
|                                                                                                    |  |
|                                                                                                    |  |
|                                                                                                    |  |

Upon sending the request, the patient is automatically taken to the Document Center where records can be downloaded as soon as they are ready.

**Note:** Some requests may still require manual review by Medical Records staff, resulting in longer wait times.